## UnifyHealth booking guide

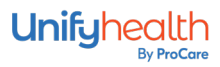

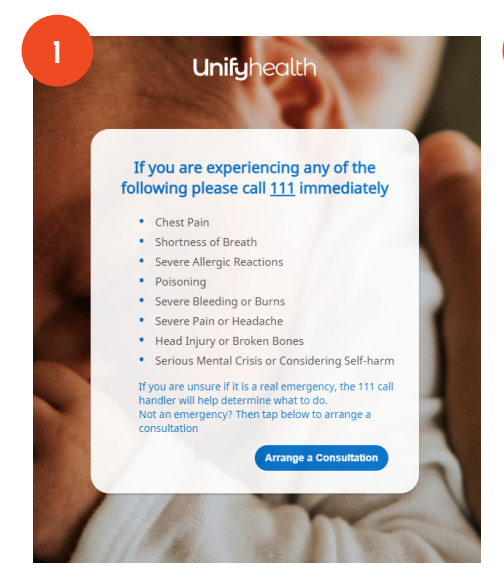

Enter book.unifyhealth.co.nz into your web browser.

If you are experiencing any of the triage conditions listed, call 111 immediately.

| Is this appointment for you?* |            |
|-------------------------------|------------|
| Yes                           | O No       |
| Patient First Name*           |            |
|                               |            |
| Patient Last Name*            |            |
| Gender*                       |            |
| Date of Birth*                | •          |
|                               | Ċ          |
| NHI look up successful! Pleas | e proceed. |
|                               | Change NHI |
| Choose a Service              |            |

Patient details: Enter your exact first name, last name, gender and date of birth that you have registered with your clinic. Nicknames and middle names should not be entered.

Click 'Register' and when your NHI look up is successful, proceed by clicking 'Choose a service'.

| 3 | Patient Choose Choose Appointm Review<br>Details Service Time/Loca Details and Pay<br>What kind of booking would you like to make today? |
|---|----------------------------------------------------------------------------------------------------|
|   | In person Consultation Phone Consultation                                                                                                |
|   | CareHQ<br>See A GP Now                                                                                                    |

On the 'Choose service' screen, click the orange CareHQ button.

| 4  | Video Consultation             |   |
|----|--------------------------------|---|
| Ľ. | se fill in the required fields | × |
|    | Mobile Phone Number*           |   |
|    |                                |   |
|    | This field is required         |   |
|    | Email*                         |   |
|    | This field is required         |   |
|    | Submit Carcol                  |   |
|    | Submit                         |   |
| 1  |                                |   |

In the pop-up, enter your mobile phone number and email, then click 'Submit'.

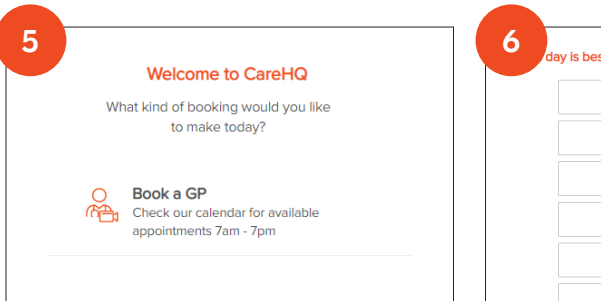

You are now in CareHQ and ready to book your preferred appointment — click 'Book a GP'.

| 6 day is | best for you? Only days with availability will be displayed. |
|----------|--------------------------------------------------------------|
|          | Wednesday 01 March                                           |
|          | Thursday 02 March                                            |
|          | Friday 03 March                                              |
|          | Saturday 04 March                                            |
|          | Sunday 05 March                                              |
|          | Manaday OC Manada                                            |

Select a day that suits you, then click 'confirm'.

| 7 | Wednesday 01 March 2023 | 8                          |
|---|-------------------------|----------------------------|
|   | Pick a time             |                            |
|   | 07:00 am                |                            |
|   | 07:45 am                |                            |
|   | 08:45 am                | You can only access your o |
|   | 09:00 am                |                            |
|   | 09:15 am                |                            |
|   | 09:30 am                |                            |

8 Who is the consultation for?

Select a time that suits you, then click 'confirm'.

| Please enter your payment details<br>Im your booking we'll need to take your payment details now. You'll only be charged once your consultation has finits |  |         |         |             |  |  |
|----------------------------------------------------------------------------------------------------|--|---------|---------|-------------|--|--|
|                                                                                                    |  | Using a | coupon? |             |  |  |
|                                                                                                    |  |         |         |             |  |  |
| Card number                                                                                                    |  |         |         | MM / YY CVC |  |  |

Enter payment details (if required — if consultation is free these won't be needed so this section won't be presented). Select your preferred contact method and confirm your details are correct.

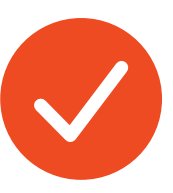

When you have successfully booked a time for your online appointment, you'll get several text and email reminders including a secure link to click on just before your appointment.